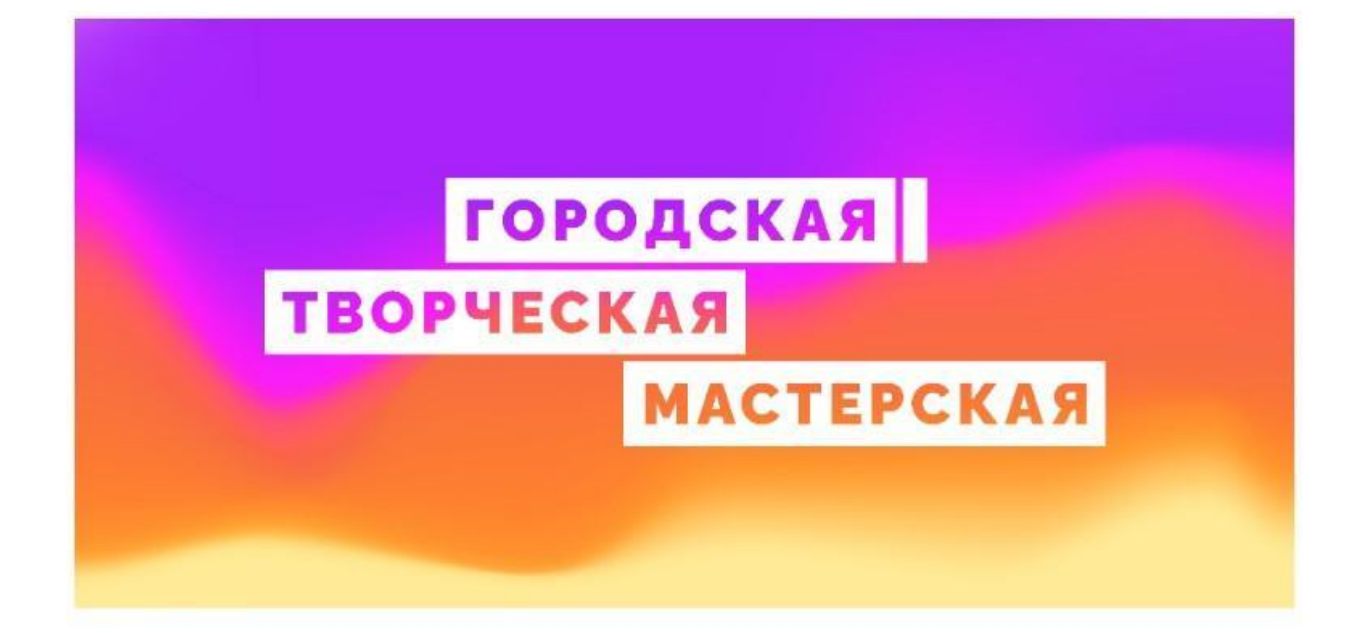

## Содержание:

| КАК СТАТЬ ЭКСПЕРТОМ МЕРОПРИЯТИЯ | 1  |
|---------------------------------|----|
| ОЦЕНКА ПРОЕКТОВ                 | 4  |
| КОНТАКТЫ                        | 11 |

## КАК СТАТЬ ЭКСПЕРТОМ МЕРОПРИЯТИЯ

#### Краткое содержание:

- 1. Зарегистрироваться/войти в учетную запись в системе "Реактор";
- 2. Перейти на страницу мероприятия:
  - Городская творческая мастерская;
- 3. Нажать кнопку «Стать экспертом»;
- 4. Заполнить все поля анкеты;
- 5. Отправить заявку, дождаться одобрения от модератора конкурса.

Начало экспертизы –13 июня 2022 г.,

Конец экспертизы – 4 июля 2022 г.,

- Отправить заявку для участия в качестве эксперта до 3 июля 2022 г.;
- 6. Ознакомиться с инструкцией, высланной на почту эксперта.

**Обратите внимание!** Если Вы являетесь автором/руководителем проекта, функционал эксперта для вас будет заблокирован. В таком случае для участия в качестве эксперта заведите новый профиль.

#### Подробное описание:

Войдите в свою учетную запись в системе "Реактор".

Чтобы стать экспертом необходимо перейти на страницу мероприятия, кликнув на ссылку ниже:

Городская творческая мастерская,

либо перейти на страницу мероприятия с главной страницы "Реактор" (Рис. 1).

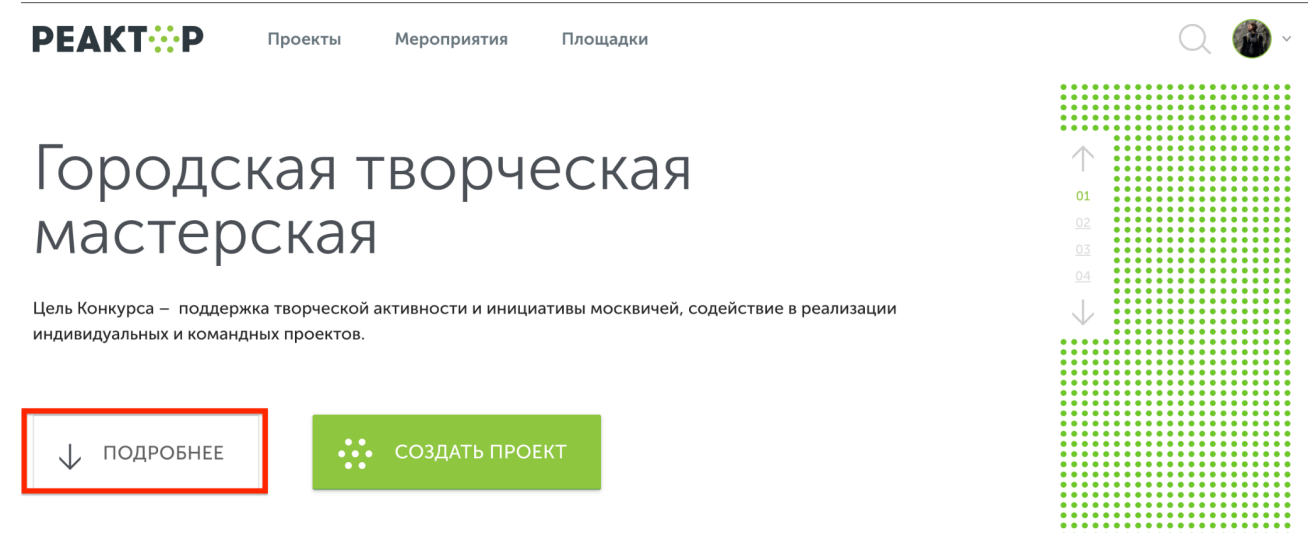

Рис. 1. Главная страница

На странице (**Рис. 2**) нажать кнопку "Стать экспертом". Откроется анкета эксперта (**Рис. 3**). После заполнения всех полей нажмите кнопку "Стать экспертом".

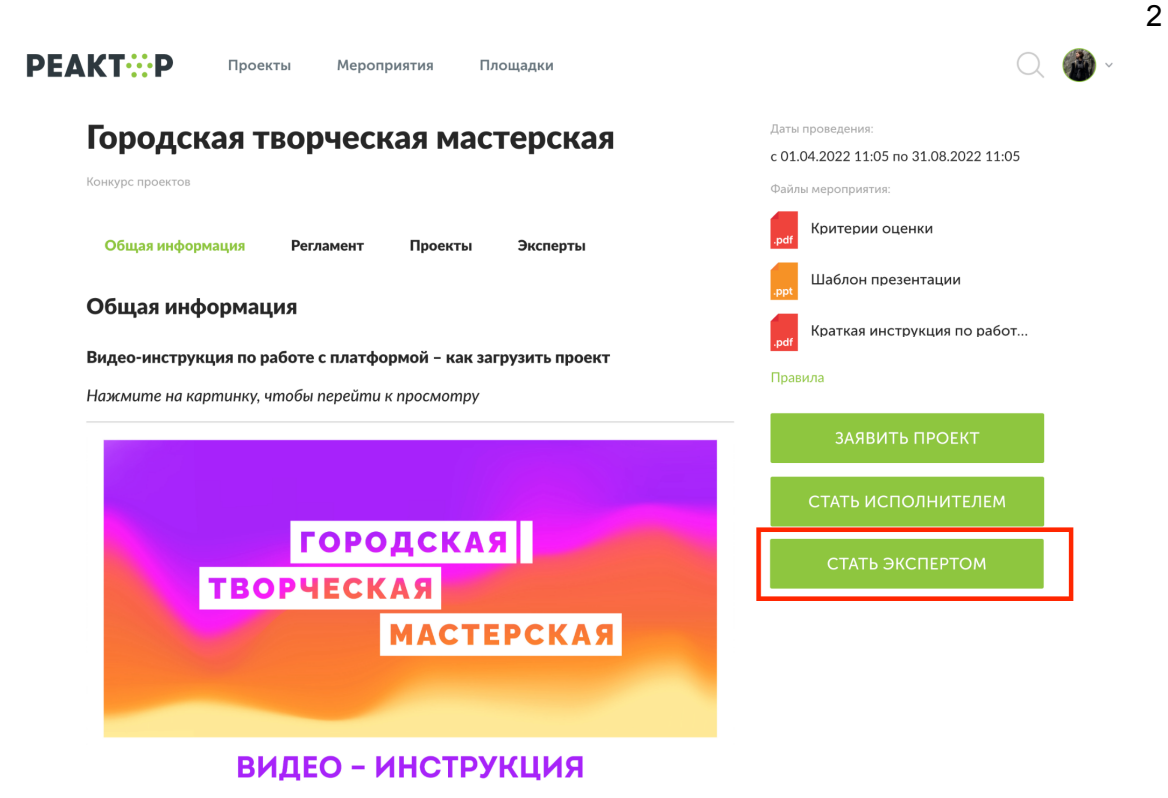

Рис. 2. Страница мероприятия

### Регистрация эксперта

| Место работы                                               |                                                  |                                      |
|------------------------------------------------------------|--------------------------------------------------|--------------------------------------|
| Должность                                                  |                                                  |                                      |
| Ученая степень, звание                                     |                                                  |                                      |
| Я прочел и согласен с <u>услови</u><br>персональных данных | <u>ями</u> и <u>политикой конфиденциальности</u> | <u>і</u> и даю согласие на обработку |
|                                                            | СТАТЬ ЭКСПЕРТОМ                                  |                                      |

Рис. 3. Анкета эксперта

**Внимание!** Перед отправкой заявки внимательно проверьте введенные данные. Именно эта информация будет отображаться в блоке "Эксперты" на странице мероприятия <u>Городская</u> <u>творческая мастерская</u>. После отправки заявки изменения данных невозможно.

После модерации заявки в Вашем **профиле** откроется функционал эксперта (**Рис. 4**). Сделать это можно через главную страницу, нажав на аватарку своего профиля, а после на кнопку "Профиль" или перейти по ссылке <u>https://reactor.su/profile</u>

| РЕАКТ С Проекты Мероприятия Площадки                                                                                                    | Q 🍘 ^                 |
|----------------------------------------------------------------------------------------------------|-----------------------|
|                                                                                                    | Сообщения 22          |
| Городская творческая                                                                                                    | Активность (139       |
| мастерская                                                                                                    | Профиль               |
| Цель Конкурса — поддержка творческой активности и инициативы москвичей, содействие в реализации и идивидуальных и командных проектов.                   | Выйти                 |
| ↓ ПОДРОБНЕЕ СОЗДАТЬ ПРОЕКТ                                                                                                    |                       |
| РЕАКТ::Р Проекты Мероприятия Площадки                                                                                                    | Q 🚱 -                 |
| координатор «реактор»           ,         на сайте с 15 января 2019           Возраст и стаж:         fb:           нет информации * 2 года         vk: |                       |
| О себе Компетенции Портфолио <sup>°</sup> Экспертиза мероприятий                                                                                        | Редактировать профиль |
| Биография Редактировать                                                                                                    |                       |
| Образование Добавить место обучения                                                                                                    |                       |
| Ссылки Редактировать                                                                                                    |                       |

Рис. 4. Страница профиля

# ОЦЕНКА ПРОЕКТОВ

#### Ключевые шаги:

- 1. Заполните заявку эксперта на мероприятие <u>Городская творческая мастерская</u>, получите одобрение от модератора конкурса;
- 2. Зайдите в свой профиль и перейдите в раздел "Экспертиза мероприятия";
- 3. Выберите проект для оценивания, ознакомьтесь подробнее с проектом.

**Обратите внимание!** Что на странице оценивания проекта экспертам будет представлена только презентация. Остальные материалы, прикрепленные к проекту (видео, тексты, фото, иллюстрации и пр.) доступны на странице проекта. Перейти на неё можно кликнув на название проекта. Ознакомление с дополнительными материалами особенно важно для составления полного представления о проделанной работе участника.

- 4. Оцените выбранный проект по критериям;
- 5. Сохраните оценку.

#### Во время процедуры оценки просим Вас соблюдать следующие правила:

- Не допускать передачи имени пользователя и пароля третьим лицам;
- Не допускать оценку экспертом проектов, выполненных аффилированной с экспертом командой или на базе аффилированной с ним организации;
- При обнаружении нарушения оценки эксперта будут удалены и эксперт будет заблокирован.

#### Подробное описание:

После подтверждения статуса эксперта нужно перейти в профиль пользователя. Сделать это можно через главную страницу (**Рис. 5**), нажав на аватарку своего профиля, а после на кнопку "Профиль" или перейти по ссылке <u>https://reactor.su/profile</u>

| РЕАКТ::Р Проекты Мероприятия Площадки                                                                                                   | Q 🍈 ^          |
|----------------------------------------------------------------------------------------------------|----------------|
|                                                                                                    | Сообщения 😢    |
| Городская творческая                                                                                                    | Активность 139 |
| мастерская                                                                                                    | Профиль        |
| Цель Конкурса — поддержка творческой активности и инициативы москвичей, содействие в реализации<br>индивидуальных и командных проектов. | Выйти          |
|                                                                                                    |                |
| ↓ ПОДРОБНЕЕ СОЗДАТЬ ПРОЕКТ                                                                                                    |                |

Рис. 5. Главная страница

В профиле необходимо нажать кнопку "Экспертиза мероприятия" (**Рис. 6**). Эта кнопка появится после подтверждения за Вами прав эксперта модератором конкурса. Затем выберите нужное мероприятие из списка доступных (**Рис. 7**).

|        | PEAKT <sup></sup> P                                   | роекты Мероприятия Площадки                                               | Q 🍘 -                 |
|--------|-------------------------------------------------------|---------------------------------------------------------------------------|-----------------------|
|        | Координа<br>Возраст и стаж:<br>нет информации • 2 гој | <b>ТОР «Реактор»</b><br>на сайте с 15 января 2019<br>fb:<br><b>v</b> k:   |                       |
|        | О себе Компетен                                       | ции Портфолио <sup>°</sup> Экспертиза мероприятий                         | Редактировать профиль |
|        | Биография                                             | Редактировать                                                             |                       |
|        | Образование                                           | Добавить место обучения                                                   |                       |
|        | Ссылки                                                | Редактировать                                                             |                       |
| О себе | Компетенции I                                         | Рис. 6. Страница профиля<br>Портфолио <sup>°</sup> Экспертиза мероприятий |                       |

#### Выберите мероприятие

| Nº | Дата начала<br>экспертизы | Дата завершения<br>экспертизы | Название мероприятия 🜲                      |  |
|----|---------------------------|-------------------------------|---------------------------------------------|--|
| 1  | 13.06.2022                | 04.07.2022                    | Городская творческая мастерская             |  |
| 2  | 16.05.2022                | 01.06.2022                    | Конкурс исторических проектов школьников    |  |
| 3  | 26.04.2022                | 30.05.2022                    | 6 неделя. Марафон: "Открываем мир"          |  |
| 4  | 27.04.2022                | 17.05.2022                    | Программа "Учебный день", 2021-2022         |  |
| 5  | 13.03.2022                | 27.03.2022                    | Москва праздничная                          |  |
| 6  | 29.03.2022                | 11.04.2022                    | VI Всероссийский конкурс проектов "Реактор" |  |

Рис. 7. Список доступных мероприятий для экспертизы

После перехода в мероприятие Вы попадете на страницу, где представлен общий список проектов для экспертизы (**Рис. 8**), в котором можно установить фильтр "Номинация" и/или "Возрастная группа" (**Рис. 8(а)**).

#### Оцените проекты мероприятия "Конкурс исторических проектов школьников"

Нажмите Enter

Поиск...

| Ном | инация ∨             | Возрастная группа 🗸                                 |              |
|-----|----------------------|-----------------------------------------------------|--------------|
| Nº  | ФИО автора           | Название проекта                                    | Статус 🌲     |
| 1   | Даниил Беляков       | Улицы героев г. Москвы. Улица Подольских курсантов  | Не<br>оценен |
| 2   | Андрей Евсеев        | Мой прапрадед Мишанькин Дмитрий Иванович            | Не<br>оценен |
| 3   | Денис Худяков        | Две битвы на одном поле                             | Не<br>оценен |
| 4   | Даниил Михайлов      | Октябрь 1812 года                                   | Не<br>оценен |
| 5   | Виктория Иванова     | Рассказ об истории МГУ                              | Не<br>оценен |
| 6   | Александра Алексеева | Храм Христа Спасителя по авторскому проекту К. Тона | Не<br>оценен |
| 7   | Екатерина Хризова    | Исторический проект "Чтобы помнили"                 | Не<br>оценен |
| 8   | Виктория Чмулёва     | Возникновение письменности на Руси                  | Не<br>оценен |
| 9   | Софья Савенкова      | Мы живем на одной Планете                           | Не<br>оценен |
| 10  | Павел Новгородов     | Мой прадед - мой герой                              | Не<br>оценен |

1 2 3 4 5 6 7 Показать все

Рис. 8. Список проектов-участников мероприятия

| Номинация 🔨               |   |
|---------------------------|---|
| Рисунок                   | 1 |
| Фотография                |   |
| Поделка                   |   |
| Танец                     |   |
| Музыкальное произведение  |   |
| Постановка                |   |
| Видео                     |   |
| Литературное произведение | - |
| Продукт                   |   |
|                           |   |

# Возрастная группа Ступень I: участники до 7 лет Ступень II: участники от 7 до 13 лет Ступень III: участники от 14 до 17 лет Ступень IV: участники от 18 до 35 лет Ступень V: участники от 36 до 54 лет Ступень VI: участники старше 55 лет

Рис. 8(а). Фильтрация списка проектов

Для доступа к конкретному проекту нажмите на его название, и осуществите переход оценки проекта (**Рис. 9**). Здесь Вы увидите название проекта, номинацию, возрастную группу и презентацию. На этом шаге, важно составить собственное представление о конкурсном проекте, его содержании и внешнем оформлении.

#### Расширенные данные (описания, текстовые и визуальные файлы, иллюстрации, видео, разбивка проекта на задачи и прочее) будут доступны при нажатии на кнопку "Подробнее о проекте" под его названием.

Создание музыкального образа исполняемого произведения

| 0<br>0                                                                | 10 |
|-----------------------------------------------------------------------|----|
| Степень сложности исполняемого произведения 0                         | 10 |
| Техника исполнения музыкального произведения 0                        | 10 |
| Музыкальность (выразительность исполнения, эмоциональность)<br>О<br>0 | 10 |
| Сценическая культура                                                  | 10 |
| СОХРАНИТЬ СБРОСИТЬ ОЦЕНКУ                                             |    |

| Название проекта    |  |  |
|---------------------|--|--|
| "СТОЛ"              |  |  |
| ПОДРОБНЕЕ О ПРОЕКТЕ |  |  |
|                     |  |  |

Номинация

#### МУЗЫКАЛЬНОЕ ПРОИЗВЕДЕНИЕ

Возрастная группа

СТУПЕНЬ II: УЧАСТНИКИ ОТ 7 ДО 13 ЛЕТ

Презентация

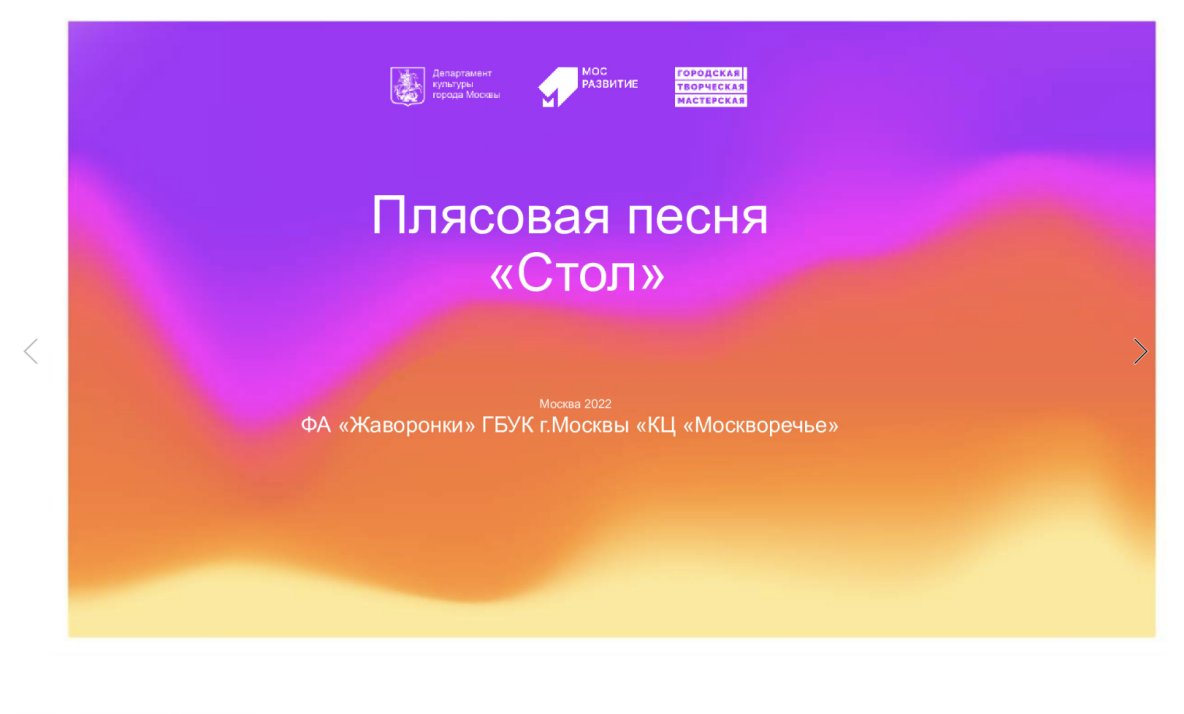

| g ann 🥜 🛲 📷                  | идея                                                            | ЭТАЛЫ РАБОТЫ                                                                              | моя команда                                   |
|------------------------------|-----------------------------------------------------------------|-------------------------------------------------------------------------------------------|-----------------------------------------------|
| Плясовая песня<br>«Стол»     | <ul> <li>Разучить и поставить новый концертный номер</li> </ul> | Разучивание мелодии<br>Работа над текстом<br>Разучивание танца<br>Сведение танца и вожила | ФА «Жаворонни», солистка Анастасия Листратова |
| ek offenceren (Text Texture) |                                                                 |                                                                                           |                                               |

#### Рис. 9. Страница оценки проекта

После получения основной и дополнительной информации о проекте, Вы можете перейти к его экспертной оценке. При осуществлении процедуры оценивания, Вам необходимо установить бегунки на каждой шкале в том месте, которое соответствует Вашему восприятию данной работы по конкретному критерию номинации. Ознакомиться с критериями для всех номинаций можно на странице мероприятия <u>Городская творческая</u> мастерская.

| 0                                                                     | 10 |
|-----------------------------------------------------------------------|----|
| Степень сложности исполняемого произведения 0                         | 10 |
| Техника исполнения музыкального произведения 0                        | 10 |
| Музыкальность (выразительность исполнения, эмоциональность)<br>О<br>0 | 10 |
| Сценическая культура                                                  | 10 |
| СОХРАНИТЬ СБРОСИТЬ ОЦЕНКУ                                             |    |

Рис. 9(а). Страница оценки проекта. Критерии к номинации (пример для номинации "Музыкальное произведение")

После того, как Вы выставите все бегунки в соответствии с Вашей оценкой, нажмите на кнопку «Сохранить» (**Рис. 10**). По нажатию крестика в верхнем правом углу Вы вернетесь обратно в общий список работ.

| Создавай 4. Сложность процесса в       | изготовления представленного продукта / изделия |            |    |
|----------------------------------------|-------------------------------------------------|------------|----|
| о изделие                              |                                                 | Х ествлени | 10 |
| комплекс сов<br>изделие по<br>оборуда: |                                                 | Darwit -   |    |
|                                        | Сохранено                                       |            |    |
|                                        |                                                 |            |    |

Рис. 10. Сохранение оценок

Теперь Вы можете перейти к оценке следующего проекта.

**Обратите внимание – результаты экспертизы являются редактируемыми**, Вы сможете внести поправки до срока окончания экспертизы. Если по какой-то причине Вы перешли на другие страницы сайта, и Вам нужно вернуться обратно к списку работ на экспертизу, можно воспользоваться пунктом «Экспертиза мероприятий» в своем профиле.

# КОНТАКТЫ

Мы рассчитываем помочь всем пользователям системы "Реактор", поэтому если у вас будут возникать какие-то вопросы или сложности по работе в системе "Реактор", вы можете связаться с представителем для их оперативного решения:

- по электронной почте info@reactor.su
- по телефону: 8(499)918-77-20
- WhatsApp: +7(995) 901-54-81
- Telegram: @reactor\_su

На официальном сайте конкурса "Городская творческая мастерская" вы можете подробнее ознакомиться с правилами, номинациями и партнерами конкурса:

• творикультуру.рф